# Manual – book FIT-flights

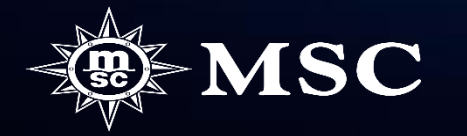

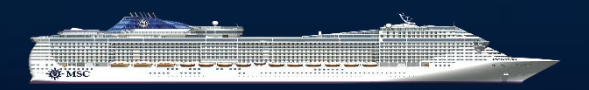

Page 3-6 create an option with flight Add flight to confirmed booking

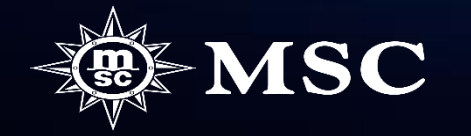

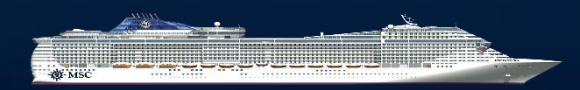

In step 2 (Packaging), click Add Flight

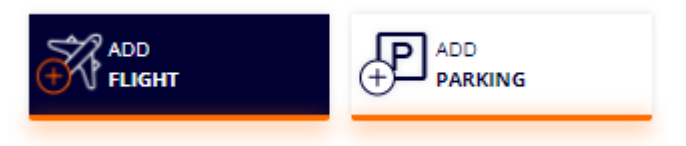

You select the outbound airport in the drop-down box "From" and click on "See results"

## You are booking a flight for 2 Passenger | C1(2a)

● Return trip ○ Return Only ○ Outbound Only

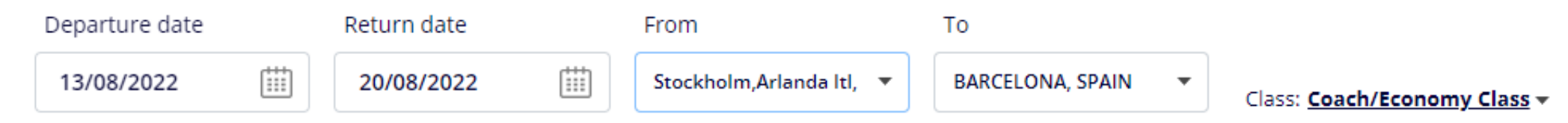

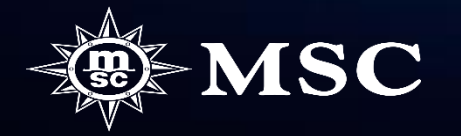

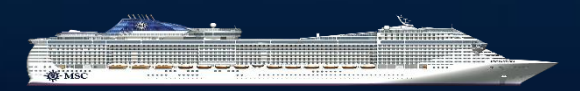

You then get a number of different options on available flights and prices. To select a flight, click on "ADD". Before proceeding, read "Please Read these important notes before adding flights" at the bottom of the page. You then proceed by clicking on "PROCEED"

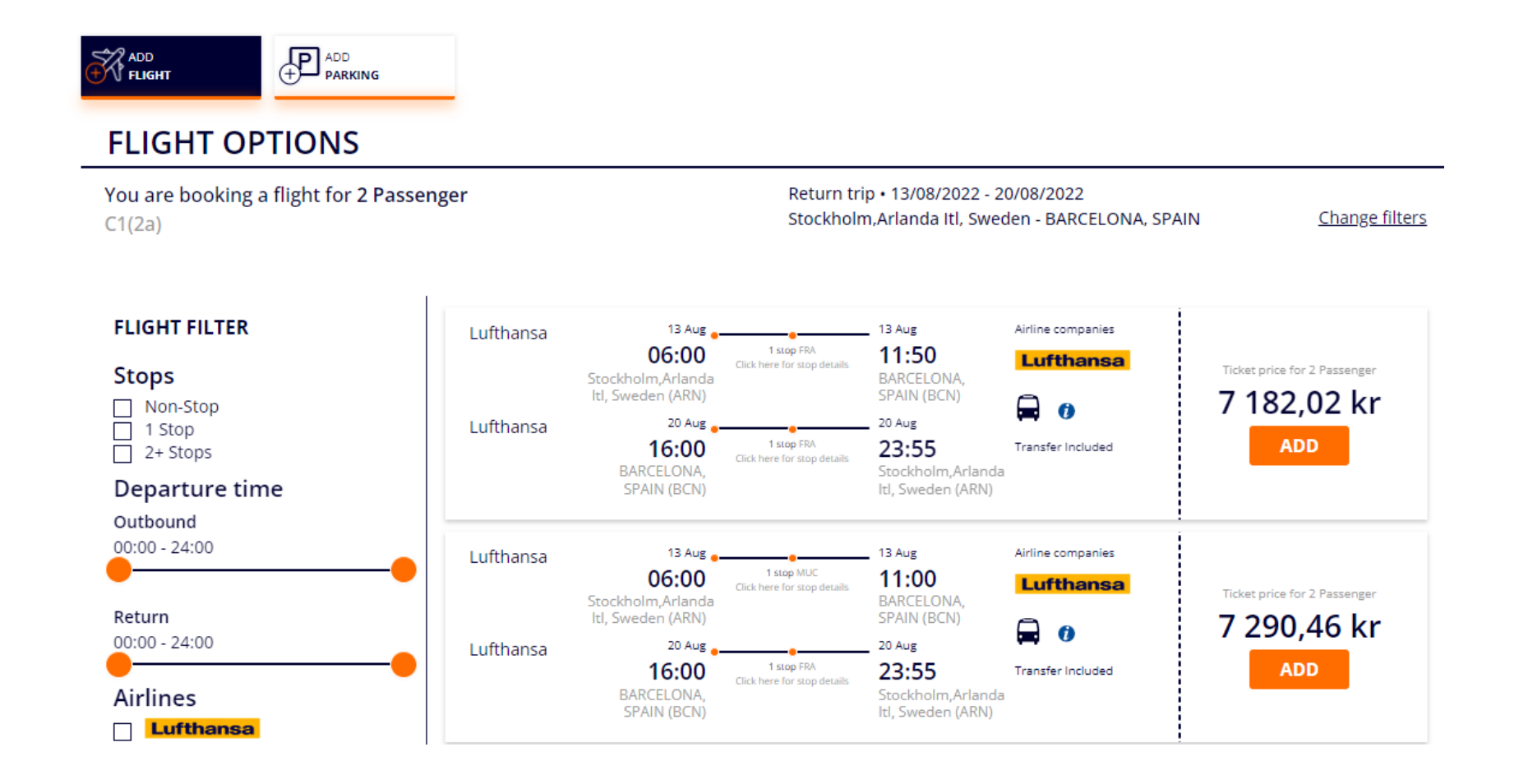

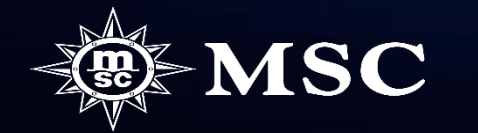

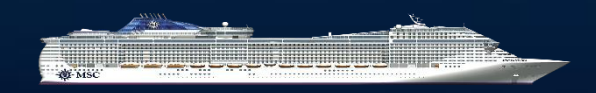

You are now adding the names of the travelers. It is enough with first names and surnames of the passengers as our system can not handle too long names in connection with the flight booking. Then click on "CREATE OPTION"

| assengers information                                                                                                    |                                                                                          |                                                 |   |
|----------------------------------------------------------------------------------------------------|------------------------------------------------------------------------------------------|-------------------------------------------------|---|
| /ISC Voyagers Club numbers adde                                                                                                    | ed in this section are only informative and no dis                                       | count will be applied                           |   |
| Adult1 TBAOnline                                                                                                    |                                                                                          |                                                 |   |
| Adult2 TBAOnline                                                                                                    |                                                                                          |                                                 |   |
|                                                                                                    |                                                                                          |                                                 |   |
| Passengers information<br>MSC Voyagers Club numbers added                                                                                                    | in this section are only informative and no discount w                                   | vill be applied                                 | ^ |
| Passengers information<br>MSC Voyagers Club numbers added i<br>Adult1 TBAOnline<br>Mandatory Data to confirm Bookin<br>First Name 👔                           | in this section are only informative and no discount w<br>ng<br>Surname 🚯                | vill be applied<br>Gender                       | ^ |
| Passengers information<br>MSC Voyagers Club numbers added<br>Adult1 TBAOnline<br>Mandatory Data to confirm Bookin<br>First Name ()<br>Lars                    | in this section are only informative and no discount w ng Surname () Larsson             | vill be applied<br>Gender<br>○ F ● M            | ^ |
| Passengers information<br>MSC Voyagers Club numbers added i<br>Adult1 TBAOnline<br>Mandatory Data to confirm Bookin<br>First Name ()<br>Lars<br>Date of birth | in this section are only informative and no discount w ng Surname () Larsson Nationality | Gender<br>○ F ● M<br>MSC Voyagers Club number ② | ^ |

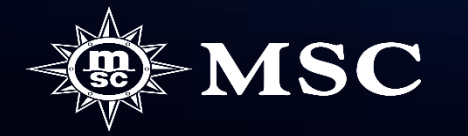

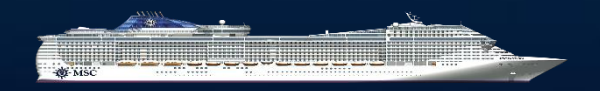

You can now see a summary of your option booking and you can send a booking confirmation to the customer via "SEND CUSTOMER RECAP" or if you wish to add more products, customer information and get further information about the booking then click on "MANAGE BOOKING"

| OOKING DETAILS                                                     |                                                                                                    |
|--------------------------------------------------------------------|----------------------------------------------------------------------------------------------------|
| Cabin: 12344<br>Cabin: PREMIUM BALKONG MED HAVSUTSIKT DÄCK 11-12 - | Experience: Fantastica                                                                                                    |
| LARS LARSSON                                                       | Packaging (e.g. Flights, Hotel etc.):<br>FLIGHTS<br>Stockholm,Arlanda Itl, Sweden - Frankfurt, Germany,<br>2022-08-13 at 06:00; Frankfurt, Germany - BARCELONA,<br>SPAIN, 2022-08-13 at 09:50; BARCELONA, SPAIN -<br>Frankfurt, Germany, 2022-08-20 at 16:00; Frankfurt,<br>Germany - Stockholm,Arlanda Itl, Sweden, 2022-08-20 at<br>21:50<br>Booked<br>Transfer from Airport to Port in Barcellona<br>Transfer from Port to Airport in Barcellona |
| SVEN SVENSSON                                                      | Packaging (e.g. Flights, Hotel etc.):<br>FLIGHTS<br>Stockholm,Arlanda Itl, Sweden - Frankfurt, Germany,<br>2022-08-13 at 06:00; Frankfurt, Germany - BARCELONA,<br>SPAIN, 2022-08-13 at 09:50; BARCELONA, SPAIN -<br>Frankfurt, Germany, 2022-08-20 at 16:00; Frankfurt,<br>Germany - Stockholm,Arlanda Itl, Sweden, 2022-08-20 at<br>21:50<br>Booked                                                                                               |

Transfer from Port to Airport in Barcellona

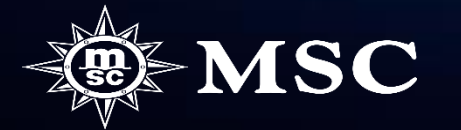

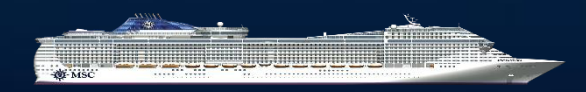

Get your existing booking through "Manage booking"

| nportant update |                |                          |                      |                         | <u>Show</u>          |     |                              |
|-----------------|----------------|--------------------------|----------------------|-------------------------|----------------------|-----|------------------------------|
| QUICK OVERVIEW  | ALL PROMOTIONS | INDIVIDUAL RESERVATIO    | ON GROUPS RESERVATIO | N MANAG                 | E BOOKING            |     |                              |
| MANAGE BOOKING  |                | SEARCH MSC VOYAGERS CLUB | CRUISES              |                         |                      |     |                              |
| 40399322        |                | First Name               | Last Name            | dd/mm/yyyy or card      | d number             |     |                              |
| MANA            | AGE BOOKING    |                          |                      | S                       | EARCH CLUB           |     |                              |
|                 |                |                          | 5 0/00               | ENGERS or more can be a | ddad latar in stan 1 |     |                              |
|                 |                |                          | Pas                  | sengers Details         | i                    |     |                              |
| Then click on " | Add flight" u  | nder "Additional         | items"               | LARS LARSSC             | ON 01/01/1           | 980 |                              |
|                 | U              |                          | د                    | SVEN SVENSS             | SON 01/01/1          | 980 |                              |
|                 |                |                          | Add                  | itional Items           |                      |     |                              |
|                 |                |                          | Ad                   | lditional services      |                      |     |                              |
|                 |                |                          | Ę                    | ONBOARD ITEMS           |                      |     | ADD<br>HOTEL SERV<br>CHARGES |
|                 |                |                          | Tc                   | ur operating servic     | :es                  |     |                              |
|                 |                |                          | G                    |                         |                      |     |                              |
|                 |                |                          | -                    |                         |                      |     |                              |

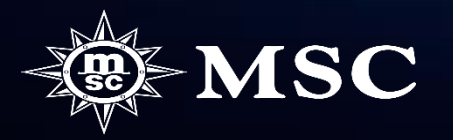

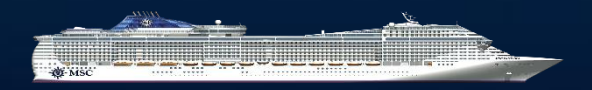

You select the outdoor airport in the drop-down box "From" and click on "See results

```
You are booking a flight for 2 Passenger | C1(2a)
```

```
    Return trip
    Return Only
    Outbound Only
```

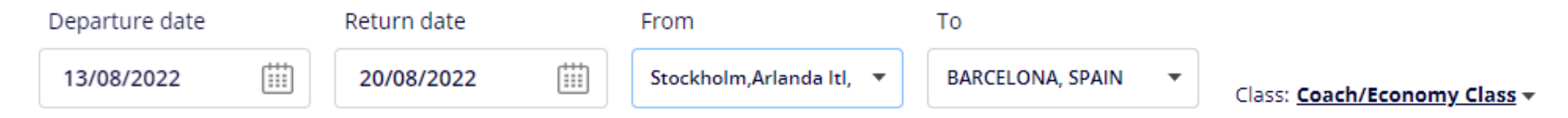

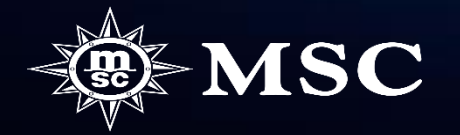

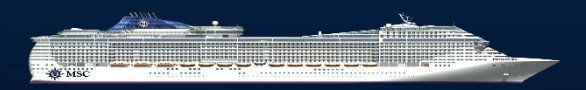

You then get a number of different options on available flights and prices. If you just want to check availability and prices, make sure you click on "Exit without saving and return to booking".

Please note that flights and prices are subject to availability and may change until you wish to add flights.

Do not click on ADD if customers have not confirmed the selected flights and prices. When you click on ADD, the flight booking will be made directly with the airline and can not be changed or canceled free of charge. Before proceeding, read "Please Read these important notes before adding flights" at the bottom of the page. To select a flight, click on "ADD". You then proceed by clicking on "PROCEED"

< Exit without saving and return to booking

FLIGHT OPTIONS

|                                                    | 2                                                                                                    |                                                                                                    |                                                                                                    |                                                                                                    |  |  |  |
|----------------------------------------------------|----------------------------------------------------------------------------------------------------|----------------------------------------------------------------------------------------------------|----------------------------------------------------------------------------------------------------|----------------------------------------------------------------------------------------------------|--|--|--|
| You are booking a flight for 2 Passenger<br>C1(2a) |                                                                                                    |                                                                                                    | Return trip • 13/08/2022 - 20/08/2022<br>Stockholm,Arlanda Itl, Sweden - BARCELONA, SPAIN                                                                                                    |                                                                                                    |  |  |  |
| Lufthansa<br>Lufthansa                             | 13 Aus<br>O6:00<br>Stockholm Arlanda<br>Id, Sweden (ARN)<br>20 Aus<br>16:00<br>BARCELONA,<br>SPAIN (BCN)       | 1 stop FIA<br>1 stop FIA<br>ere for stop details<br>1 stop FIA<br>20 Au<br>1 stop FIA<br>20 Au<br>20 Au<br>1 stop FIA<br>20 Au<br>20 Au<br>5 Au<br>1 stop FIA<br>20 Au<br>5 Au<br>1 stop FIA<br>20 Au<br>5 Au<br>1 stop FIA<br>20 Au<br>5 Au<br>1 stop FIA<br>20 Au<br>5 Au<br>1 stop FIA<br>20 Au<br>5 Au<br>1 stop FIA<br>20 Au<br>5 Au<br>1 stop FIA<br>20 Au<br>5 Au<br>1 stop FIA<br>1 stop FIA<br>1 stop FIA<br>1 stop FIA<br>1 stop FIA<br>1 stop FIA<br>2 stop FIA<br>1 stop FIA<br>2 stop FIA<br>1 stop FIA<br>2 stop FIA<br>1 stop FIA<br>2 stop FIA<br>1 stop FIA<br>2 stop FIA<br>2 stop F          | s Airline companies<br>50<br>ELENDA,<br>N (BCN)<br>55<br>55<br>Transfer Included<br>tholm,Arlanda<br>veden (ARN)                                                                                                    | Ticket price for 2 Passenger<br>7 182,02 kr<br>ADD                                                                                                    |  |  |  |
| Lufthansa<br>Lufthansa                             | 13 Aus a<br>O6:00<br>Stockholm, Arlanda<br>Iti, Sweden (ARN)<br>20 Aus a<br>16:00<br>BARCELONA,<br>SPAIN (BCN) | 13 AU<br>1 stop MUC<br>erre for stop details<br>1 stop FRA<br>20 AU<br>1 stop FRA<br>erre for stop details<br>1 stop Stoc<br>1 details<br>1 stop Stoc<br>1 details<br>1 details | s Airline companies<br>00 Lufthansa<br>s Transfer Included<br>cholm,Arlanda<br>weden (ARN)                                                                                                    | Ticket pilca for 2 Passenger<br>7 290,46 kr<br>ADD                                                                                                    |  |  |  |
|                                                    | nger<br>Lufthansa<br>Lufthansa<br>Lufthansa                                                                    | Lufthansa 13 Aug<br>Stockholm, Arlanda<br>Lufthansa 20 Aug<br>Lufthansa 20 Aug<br>Lufthansa 20 Aug<br>Lufthansa 20 Aug<br>Lufthansa 20 Aug<br>Lufthansa 20 Aug<br>Stockholm, Arlanda<br>Iti, Sweden (ARN)<br>Lufthansa 20 Aug<br>Stockholm, Arlanda<br>Iti, Sweden (ARN)<br>Lufthansa 20 Aug<br>Stockholm, Arlanda<br>Stockholm, Arlanda<br>Iti, Sweden (ARN)<br>Lufthansa 20 Aug<br>Stockholm, Arlanda<br>Iti, Sweden (ARN)<br>Lufthansa 20 Aug<br>Stockholm, Arlanda<br>Iti, Sweden (ARN)<br>Stockholm, Arlanda<br>Iti, Sweden (ARN)<br>Stockholm, Arlanda<br>Iti, Sweden (ARN)<br>Stockholm, Arlanda<br>Iti, Sweden (ARN)<br>Stockholm, Arlanda<br>Iti, Sweden (ARN)<br>Stockholm, Arlanda<br>Iti, Sweden (ARN)<br>Stockholm, Arlanda<br>Iti, Sweden (ARN)<br>Stockholm, Arlanda<br>Iti, Sweden (ARN)<br>Stockholm, Arlanda<br>Iti, Sweden (ARN)<br>Stockholm, Arlanda<br>Iti, Sweden (ARN)<br>Iti, Sweden (ARN)<br>Iti, Swe                                                                                                    | nger Return trip - 1<br>Stockholm,Arl<br>Stockholm,Arl<br>Stochholm,Arl<br>Stochholm,Arl<br>Stochholm | nger Return trip + 13/08/2022 - 20/08/2022<br>Stockholm,Arlanda Itl, Sweden - BARCELONA, Si<br>Lufthansa 13 Aug<br>66:00<br>Stockholm,Arlanda<br>14, Sweden (ARN)<br>Lufthansa 20 Aug<br>15 Aug<br>16:00<br>BARCELONA<br>SFAIN (BCN)<br>Lufthansa 13 Aug<br>16:00<br>BARCELONA<br>SFAIN (BCN)<br>Stockholm,Arlanda<br>13 Aug<br>14 Aug<br>14 Aug<br>15 Aug<br>14 Aug<br>14 Aug<br>14 Aug<br>15 Aug<br>16 Aug<br>16 Aug<br>17 Aug<br>18 Aug<br>18 Aug |  |  |  |

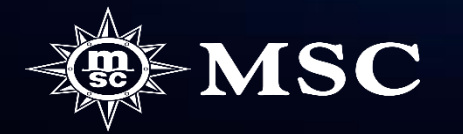

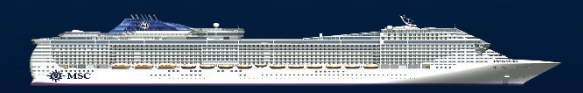

# **ADDED SERVICES**

|                                                            | Added services               | (3)                                           |                                                                              |    |                        |                                    |                               |                                                                                                    |
|------------------------------------------------------------|------------------------------|-----------------------------------------------|------------------------------------------------------------------------------|----|------------------------|------------------------------------|-------------------------------|----------------------------------------------------------------------------------------------------|
| You can now see your booked flights under "Added services" | <b>∀</b><br>Flight<br>Booked | LH80<br>9<br>Lufth<br>ansa<br>13/08/<br>2022  | Stockholm,Arlanda<br>Itl, Sweden ARN<br>06.00<br>Economy/coach<br>discounted |    | >                      | Frankfurt,<br>Germany FRA<br>08.15 | SVEN SVENSSON<br>LARS LARSSON | Price<br><b>3591.01 kr (PP)</b><br>ATTENTION: Airline,<br>timetables and prices<br>are subject to<br>confirmation and |
|                                                            |                              | LH112<br>6<br>Luftha<br>nsa<br>13/08/2<br>022 | Frankfurt,<br>Germany FRA<br>09.50<br>Economy/coach<br>discounted            | >  |                        | BARCELONA,<br>SPAIN BCN<br>11.50   |                               | availability. The price<br>of the flight may<br>change.                                                               |
|                                                            |                              | LH112<br>9<br>Luftha<br>nsa<br>20/08/2<br>022 | BARCELONA,<br>SPAIN BCN<br>16.00<br>Economy                                  | ;  | >                      | Frankfurt,<br>Germany FRA<br>18.10 |                               |                                                                                                    |
|                                                            |                              | LH80<br>8<br>Lufth<br>ansa<br>20/08/<br>2022  | Frankfurt,<br>Germany FRA<br>21.50<br>Economy                                | >  | Stoc<br>Itl, S<br>23.5 | kholm,Arlanda<br>weden ARN<br>5    |                               |                                                                                                    |
|                                                            | <b>Transfer</b><br>Booked    | BCNBCN<br>Transfer f<br>Barcellon             | <b>AP - 13/08/2022</b><br>from Airport to Port in<br>a                       | in |                        |                                    | SVEN SVENSSON<br>LARS LARSSON | Price<br>O kr (PP)                                                                                                    |
|                                                            | <b>Transfer</b><br>Booked    | BCNBCN<br>Transfer f<br>Barcellon             | <b>PA - 20/08/2022</b><br>From Port to Airport in<br>a                       | in |                        |                                    | SVEN SVENSSON                 | Price<br>0 kr (PP)                                                                                                    |

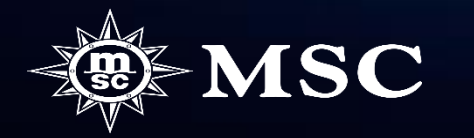

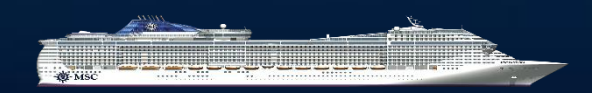

10

### What is included in the price?

• Transfer from and to the airport and luggage is always included

### Requirements for our flights

- The flights you see in MSC Book are the flights we can offer today.
- We only offer flights that have a maximum of one stopover and follow the time parameters needed between the departure of the cruise and the arrival of the flight.
- We only offer flights the same day as the cruise starts / ends.
- You can only book round-trip flights not an easy flight.
- You can only book economy places. If you wish for a higher booking class, we ask you to contact the aviation department for price information.

### Names of the travelers

- It is enough with first names and surnames of the passengers as our system can not handle too long names in connection with the flight booking.
- Make sure that the names of the passengers are correct as it is not possible to make any changes to the selected flight without change costs.
- Do not add flights to a booking without a name this means costs from the airline that are charged to the travel agency.

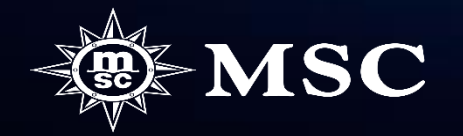

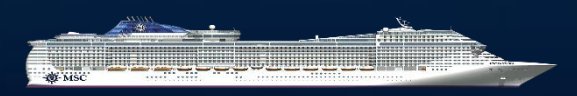

### Number of people per booking

- Try not to add too many cabins per booking if you are also adding flights. It is then better that you book more bookings which can then be linked to each other.
- For large parties, we can not guarantee that all travelers will be able to travel on the same flight. This is because Amadeus does not upload too many places per departure.

### **Opportunity for changes**

- Price for name change on a confirmed flight is dependent on the airline's rules, so contact our flight department for price information. Change costs for the cruise will also be added.
- If you have created an option with flights and you need to change the name, we can not guarantee that the flight times and price will be the same after the change. Efter det att ett flyg är inlagt i en bekräftat bokning så är det ej avbokningsbart utan kostnad.
- There is a 100% cancellation fee for flights, so always collect full payment for this from the customer.

### Payment of flights:

- When you create an option with a flight, the down payment will include 100% payment of the flight.
- If you add a flight in an already confirmed booking, it is important that you have received full payment for the flight from the customer or if you work with direct invoicing that you ask the Contact Center to send out a payment link to the customer, this then only goes via the website to pay final after down payment is paid.

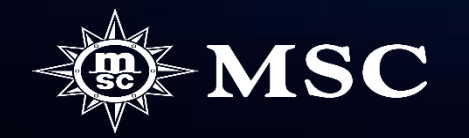

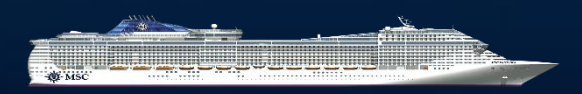